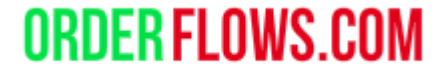

# Orderflows Tension Indicator

WWW.ORDERFLOWS.COM

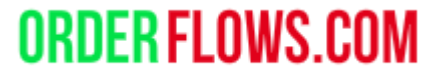

The Orderflows Tension indicator highlights bars where there is a battle between supply and demand and one side clearly wins.

Can be used to spot reversals and for momentum trades.

| Indicators                                                                                                    |                                                                                                    | [                                                                                       | ? 🔀           |
|----------------------------------------------------------------------------------------------------|----------------------------------------------------------------------------------------------------|-----------------------------------------------------------------------------------------|---------------|
| Available i 🗘                                                                                                    | Properties                                                                                                    |                                                                                         | ÷.            |
| Orderflows AV<br>Orderflows Bulge<br>Orderflows Cutoff<br>Orderflows Flop<br>Orderflows Flow Trader<br>Orderflows Intensity<br>Orderflows Market Exhaustion<br>Orderflows Market Flow Trader<br>Orderflows Pressure<br>Orderflows Pressure<br>Orderflows Pulse<br>Orderflows Stuck Traders<br>Orderflows Turns<br>POCTrader | <ul> <li>License<br/>License token</li> <li>Settings</li> <li>Enable Swing Filter</li> <li>Swing Period</li> <li>Balance Strength</li> <li>Balance Supply</li> <li>Counter Balance Supply</li> <li>Enable Midbalance Filter</li> <li>Trade entry signal</li> <li>Enable</li> </ul> | <ul> <li>✓</li> <li>5</li> <li>3</li> <li>2</li> <li>1</li> <li>✓</li> <li>✓</li> </ul> | L<br>tl<br>tl |
| PriceRejector                                                                                                    | Trade Price Level in Ticks (m                                                                                                    | 2                                                                                       |               |
| Configured                                                                                                    | Trade validity in bars (max 5)                                                                                                    | 2                                                                                       |               |
| Order Flows Trader(GC 04-20 (1 Minute))<br>Current day OHL(GC 04-20 (1 Minute))<br>Orderflows Tension(GC 04-20 (1 Minute))                                                                                                    | Signal Box height in ticks (0=d<br>Signal box high offset in ticks<br>Signal box low offset in ticks                                                                                                    | 2<br>0.5<br>-0.5                                                                        |               |
|                                                                                                    | -<br>Signal Box opacity (0% - 100%)<br>Signal Box width in bars (0=di<br>Signal mark displacement in t                                                                                                    | 10<br>5<br>2                                                                            |               |
| add remove up down                                                                                                    | <ul> <li>Data Series</li> <li>Input series</li> <li>Set up</li> </ul>                                                                                                    | GC 04-20 (1 Minute)                                                                     | e             |
|                                                                                                    |                                                                                                    |                                                                                         |               |
|                                                                                                    | OK                                                                                                    | Cancel Apply                                                                            |               |

License token – where you enter the license token after importing the indicator into NinjaTrader and adding it to a chart.

| Indicators                                                                      |                                                                      | ?                   |
|---------------------------------------------------------------------------------|----------------------------------------------------------------------|---------------------|
| Available i 🗘                                                                   | Properties                                                           | *<br>•              |
| Orderflows AV<br>Orderflows Bulge<br>Orderflows Cutoff<br>Orderflows Flop       | <ul> <li>License</li> <li>License token</li> <li>Settings</li> </ul> |                     |
| Orderflows Flow Trader                                                          | Enable Swing Filter                                                  | ×                   |
| Orderflows Intensity<br>Orderflows Market Exhaustion                            | Swing Period                                                         | 5                   |
| Orderflows Market Exhaustion<br>Orderflows Market Flow Trader                   | Balance Strength                                                     | 3                   |
| Orderflows Pressure                                                             | Balance Supply                                                       | 2                   |
| Orderflows Pulse                                                                | Counter Balance Supply                                               | 1                   |
| Orderflows Stuck Traders<br>Orderflows Tension                                  | Enable Midbalance Filter                                             |                     |
| Orderflows Turns                                                                | <ul> <li>Trade entry signal</li> </ul>                               |                     |
| POCTrader                                                                       | Enable                                                               | ×                   |
| PriceRejector                                                                   | Trade Price Level in Ticks (m                                        | 2                   |
|                                                                                 | Trade validity in bars (max 5)                                       | 2                   |
| Configured                                                                      | ✓ Visuals                                                            |                     |
| Order Flows Trader(GC 04-20 (1 Minute))                                         | Signal Box height in ticks (0=d                                      | 2                   |
| Current day OHL(GC 04-20 (1 Minute))<br>Orderflows Tension(GC 04-20 (1 Minute)) | Signal box high offset in ticks                                      | 0.5                 |
|                                                                                 | Signal box low offset in ticks                                       | -0.5                |
|                                                                                 | Signal Box opacity (0% - 100%)                                       | 10                  |
|                                                                                 | Signal Box width in bars (0=di                                       | 5                   |
|                                                                                 | Signal mark displacement in t                                        | 2                   |
|                                                                                 | ✓ Data Series                                                        |                     |
|                                                                                 | Input series                                                         | GC 04-20 (1 Minute) |
|                                                                                 | ▼ Set up                                                             |                     |
| add remove up down                                                              |                                                                      | template            |
|                                                                                 |                                                                      |                     |
|                                                                                 | OK                                                                   | Cancel Apply        |

Enable Swing Filter and Swing Period.

Put a check mark in the box to enable the swing filter. Then determine the swing period to analyze. 5 is the default. A higher number covers a longer swing period. A smaller number looks for more recent swings.

#### ? 🔀 Indicators i 📋 Properties Available Orderflows AV License Orderflows Bulge License token Orderflows Cutoff Settings Orderflows Flop Enable Swing Filter Orderflows Flow Trader Orderflows Intensity Swing Period Orderflows Market Exhaustion Balance Strength Orderflows Market Flow Trader Balance Supply Orderflows Pressure Counter Balance Supply Orderflows Pulse 1 Orderflows Stuck Traders Enable Midbalance Filter ۲ Orderflows Tension Trade entry signal Orderflows Turns Enable POCTrader PriceRejector Trade Price Level in Ticks (m... Trade validity in bars (max 5) Configured Visuals Signal Box height in ticks (0=d... 2 Order Flows Trader(GC 04-20 (1 Minute)) Current day OHL(GC 04-20 (1 Minute)) Signal box high offset in ticks 0.5 Orderflows Tension(GC 04-20 (1 Minute)) Signal box low offset in ticks -0.5 Signal Box opacity (0% - 100%) Signal Box width in bars (0=di... Signal mark displacement in t... 2 Data Series Input series GC 04-20 (1 Minute) 🔻 Set up add remove up down template OK Cancel Apply

Balance Strength – Default is 3. Minimum is 1. Maximum is 6. Determines how strong market direction is. Can be set to 0 if you want to disable this setting. The higher the number, the less signals.

**ORDER FLOWS.COM** 

| ndicators                                                                                                    |                                                                                                    | ? 🔀                                                     |
|----------------------------------------------------------------------------------------------------|----------------------------------------------------------------------------------------------------|---------------------------------------------------------|
| Available i 🗘                                                                                                    | Properties                                                                                                    | ÷                                                       |
| Orderflows AV<br>Orderflows Bulge<br>Orderflows Cutoff<br>Orderflows Flop<br>Orderflows Flow Trader<br>Orderflows Intensity<br>Orderflows Market Exhaustion<br>Orderflows Market Flow Trader<br>Orderflows Pressure | <ul> <li>License</li> <li>License token</li> <li>Settings</li> <li>Enable Swing Filter</li> <li>Swing Period</li> <li>Balance Strength</li> <li>Balance Supply</li> </ul>                                                                                                    | ×<br>5<br>3<br>2                                        |
| Orderflows Pulse<br>Orderflows Stuck Traders<br>Orderflows Tension<br>Orderflows Turns<br>POCTrader<br>PriceRejector                                                                                                | Counter Balance Supply<br>Enable Midbalance Filter<br><b>Trade entry signal</b><br>Enable<br>Trade Price Level in Ticks (m<br>Trade validity in bars (max 5)                                                                                                    | 1<br>*<br>2<br>2                                        |
| Configured<br>Order Flows Trader(GC 04-20 (1 Minute))<br>Current day OHL(GC 04-20 (1 Minute))<br>Orderflows Tension(GC 04-20 (1 Minute))                                                                            | <ul> <li>Visuals         <ul> <li>Signal Box height in ticks (0=d</li> <li>Signal box high offset in ticks</li> <li>Signal box low offset in ticks</li> <li>Signal Box opacity (0% - 100%)</li> <li>Signal Box width in bars (0=di</li> <li>Signal mark displacement in t</li> </ul> </li> <li>Data Series         <ul> <li>Input series</li> <li>Set up</li> </ul> </li> </ul> | 2<br>0.5<br>-0.5<br>10<br>5<br>2<br>GC 04-20 (1 Minute) |
| add remove up down                                                                                                    |                                                                                                    | template                                                |
|                                                                                                    | ОК                                                                                                    | Cancel Apply                                            |

Balance supply. Default is 2. Minimum is 1. Maximum is 5. Determines how supply is being distributed in the bar. To disable, set to 0. The higher the number, the less signals will appear as it would be too strict.

**ORDER FLOWS.COM** 

| ndicators                                                                                                    |      |                                                                                                    | ? 🗙                                                                                                    |
|----------------------------------------------------------------------------------------------------|------|----------------------------------------------------------------------------------------------------|----------------------------------------------------------------------------------------------------|
| Available                                                                                                    | i 🛟  | Properties                                                                                                    | ¢                                                                                                    |
| Orderflows AV<br>Orderflows Bulge<br>Orderflows Cutoff<br>Orderflows Flop<br>Orderflows Flow Trader<br>Orderflows Intensity<br>Orderflows Market Exhaustion<br>Orderflows Market Flow Trader<br>Orderflows Pressure<br>Orderflows Pressure<br>Orderflows Pulse<br>Orderflows Stuck Traders<br>Orderflows Tension<br>Orderflows Turns<br>POCTrader<br>PriceRejector |      | <ul> <li>License</li> <li>License token</li> <li>Settings</li> <li>Enable Swing Filter</li> <li>Swing Period</li> <li>Balance Strength</li> <li>Balance Supply</li> <li>Counter Balance Supply</li> <li>Counter Balance Filter</li> <li>Trade entry signal</li> <li>Enable</li> <li>Trade Price Level in Ticks (m</li> </ul> | <ul> <li>✓</li> <li>5</li> <li>3</li> <li>2</li> <li>1</li> <li>✓</li> <li>✓</li> <li>2</li> <li>2</li> <li>1</li> <li>✓</li> <li>2</li> </ul> |
|                                                                                                    |      | Trade validity in bars (max 5)                                                                                                    | 2                                                                                                    |
| Configured                                                                                                    |      | ✓ Visuals                                                                                                    |                                                                                                    |
| Order Flows Trader(GC 04-20 (1 Minute))<br>Current day OHL(GC 04-20 (1 Minute))<br>Orderflows Tension(GC 04-20 (1 Minute))                                                                                                    |      | Signal Box height in ticks (0=d<br>Signal box high offset in ticks<br>Signal box low offset in ticks                                                                                                    | 2<br>0.5<br>-0.5                                                                                                    |
|                                                                                                    |      | Signal Box opacity (0% - 100%)<br>Signal Box width in bars (0=di<br>Signal mark displacement in t                                                                                                    | 10<br>5<br>2                                                                                                    |
|                                                                                                    |      | <ul> <li>✓ Data series</li> <li>Input series</li> <li>✓ Set up</li> </ul>                                                                                                    | GC 04-20 (1 Minute)                                                                                                    |
| add remove up o                                                                                                    | lown |                                                                                                    | template                                                                                                    |
|                                                                                                    |      | ОК                                                                                                    | Cancel Apply                                                                                                    |

## Counter Balance Supply – Default is 1. Minimum is 0. Maximum is 5. This measures the opposite order flow strength.

**ORDER FLOWS.COM** 

| Indicators                                                                                                    |                                                                                                    | ? 🔀                 |
|----------------------------------------------------------------------------------------------------|----------------------------------------------------------------------------------------------------|---------------------|
| Available i 🛟                                                                                                    | Properties                                                                                                    | *                   |
| Orderflows AV<br>Orderflows Bulge<br>Orderflows Cutoff<br>Orderflows Flop<br>Orderflows Flow Trader<br>Orderflows Intensity<br>Orderflows Market Exhaustion<br>Orderflows Market Flow Trader<br>Orderflows Pressure | <ul> <li>License</li> <li>License token</li> <li>Settings</li> <li>Enable Swing Filter</li> <li>Swing Period</li> <li>Balance Strength</li> <li>Balance Supply</li> </ul> | ✓<br>5<br>3<br>2    |
| Orderflows Pulse<br>Orderflows Stuck Traders<br>Orderflows Tension<br>Orderflows Turns<br>POCTrader<br>PriceRejector                                                                                                | Counter Balance Supply<br>Enable Midbalance Filter<br>Trade entry signal<br>Enable<br>Trade Price Level in Ticks (m                                                       | 1<br>×<br>2         |
| Configured                                                                                                    | Trade validity in bars (max 5)  Visuals                                                                                                    | 2                   |
| Order Flows Trader(GC 04-20 (1 Minute))<br>Current day OHL(GC 04-20 (1 Minute))<br>Orderflows Tension(GC 04-20 (1 Minute))                                                                                          | Signal Box height in ticks (0=d<br>Signal box high offset in ticks<br>Signal box low offset in ticks                                                                      | 2<br>0.5<br>-0.5    |
|                                                                                                    | Signal Box opacity (0% - 100%)<br>Signal Box width in bars (0=di<br>Signal mark displacement in t                                                                         | 5<br>2              |
| add remove up down                                                                                                    | Input series<br><b>Set up</b>                                                                                                    | GC 04-20 (1 Minute) |
|                                                                                                    | OK                                                                                                    | Cancel Apply        |

Enable Midbalance Filter – Default is ON. To disable, uncheck the box. The Midbalance Filter ensures that the struggle between supply and demand in the bar is balanced throughout the bar. If disabled it may signal if there are concentrations of supply/demand in just an area of the bar instead.

| Indicators                                                                      |      |                                                                      | ? 🔀                 |
|---------------------------------------------------------------------------------|------|----------------------------------------------------------------------|---------------------|
| Available                                                                       | i 🛟  | Properties                                                           | ¢                   |
| Orderflows AV<br>Orderflows Bulge<br>Orderflows Cutoff                          |      | <ul> <li>License</li> <li>License token</li> <li>Settings</li> </ul> |                     |
| Ordenlows Flop<br>Orderflows Flow Trader<br>Orderflows Intensity                |      | Enable Swing Filter                                                  | ×                   |
| Orderflows Market Exhaustion<br>Orderflows Market Flow Trader                   |      | Balance Strength                                                     | 3                   |
| Orderflows Pressure<br>Orderflows Pulse<br>Orderflows Stuck Traders             |      | Counter Balance Supply                                               | 1                   |
| Orderflows Tension<br>Orderflows Turns                                          |      | <ul> <li>Trade entry signal</li> <li>Enable</li> </ul>               | Ţ                   |
| Poctrader<br>PriceRejector<br>                                                  |      | Trade Price Level in Ticks (m<br>Trade validity in bars (max 5)      | 2                   |
| Configured                                                                      |      | ▼ Visuals                                                            |                     |
| Order Flows Trader(GC 04-20 (1 Minute))<br>Current day OHL(GC 04-20 (1 Minute)) |      | Signal Box height in ticks (0=d…<br>Signal box high offset in ticks  | 2<br>0.5            |
| Ordeniows Tension(GC 04-20 (T Minute))                                          |      | Signal box low offset in ticks<br>Signal Box opacity (0% - 100%)     | -0.5<br>10          |
|                                                                                 |      | Signal Box width in bars (0=di<br>Signal mark displacement in t      | 2                   |
|                                                                                 |      | Data Series     Input series                                         | GC 04-20 (1 Minute) |
| add <b>remove up</b> o                                                          | down | ▼ Set up                                                             | template            |
|                                                                                 |      | OK                                                                   | Cancel Apply        |

### Trade Entry Signal

To enable the trade entry signal put a check in the box next to Enable.

ORDER FLOWS.COM

## Trade Price Level in Ticks,

default is 2. This is how far price must move beyond the signal bar, above the high for a buy or below the low for a sell to trigger.

**Trade Validity in Bar**, default is 2. This is the window after the signal bar, price must begin moving for a signal to be generated.

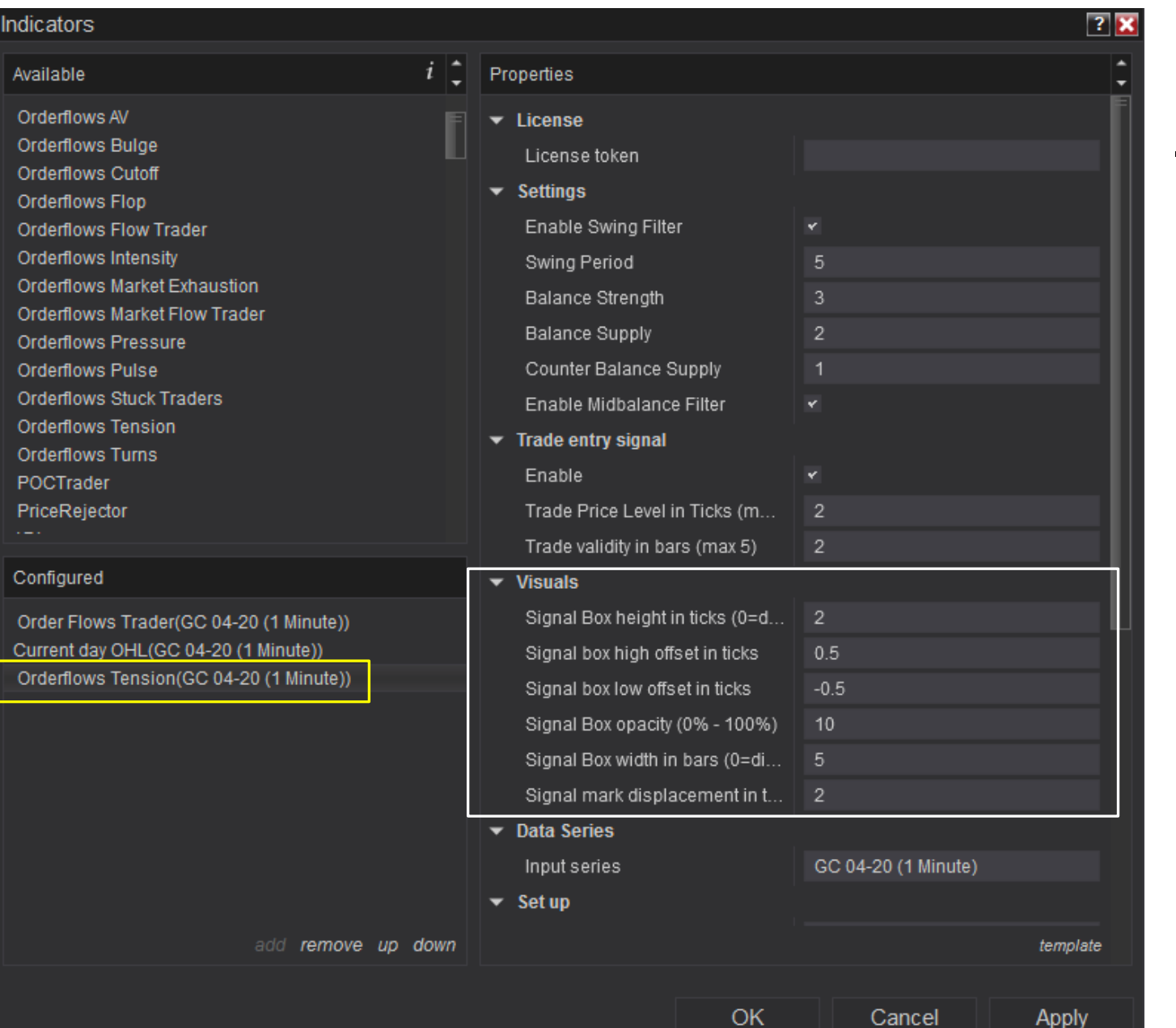

## <u>Visuals</u>

Signal box height in ticks – how tall the zone is drawn.

ORDER FLOWS.COM

Signal box high offset in ticks – where the sell zone appears on a sell.

Signal box low offset in tick – where the buy zone appears on a buy. Signal box opacity – how light or dark the zone appears on a chart. Signal box width in bars – how many bars out to draw a zone. Enter a 0 to disable the zones (if you don't want a zone drawn).

**Signal mark displacement in ticks** – where the up/down triangle appears.

#### Indicators

#### Available

Orderflows AV

Orderflows Bulge

Orderflows Cutoff

Orderflows Flop

Orderflows Flow Trader

Orderflows Intensity

Orderflows Market Exhaustion

Orderflows Market Flow Trader

Orderflows Pressure

Orderflows Pulse

Orderflows Stuck Traders

Orderflows Tension

Orderflows Turns

POCTrader

PriceRejector

Configured

Order Flows Trader(GC 04-20 (1 Minute)) Current day OHL(GC 04-20 (1 Minute)) Orderflows Tension(GC 04-20 (1 Minute))

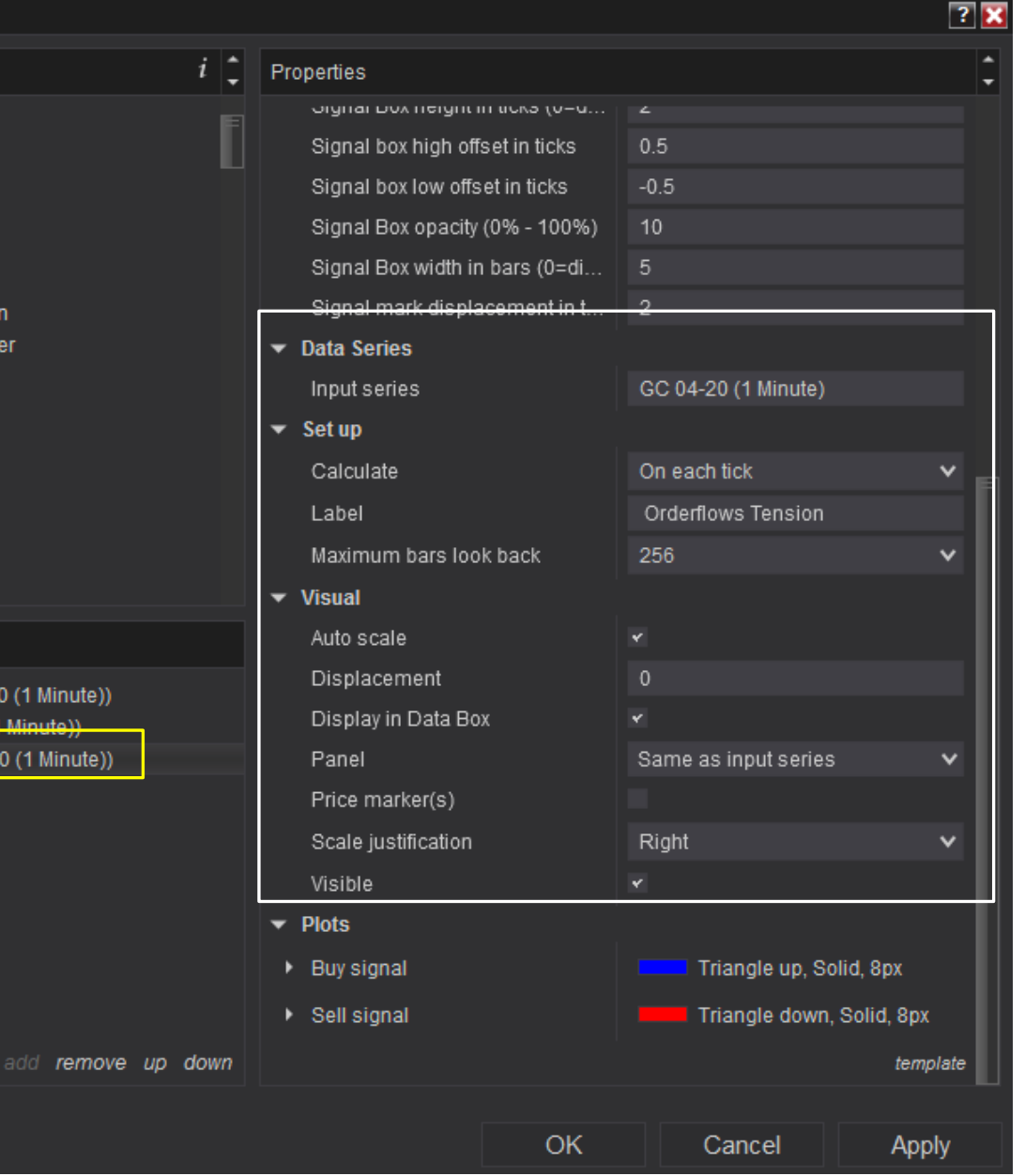

**Data Series** – Don't Change. What market the indicator is analyzing.

**ORDER FLOWS.COM** 

**Set Up** – Don't Change. Which data the indicator calculates on.

**Visual** – Don't Change. Where on the chart the indicator appears.

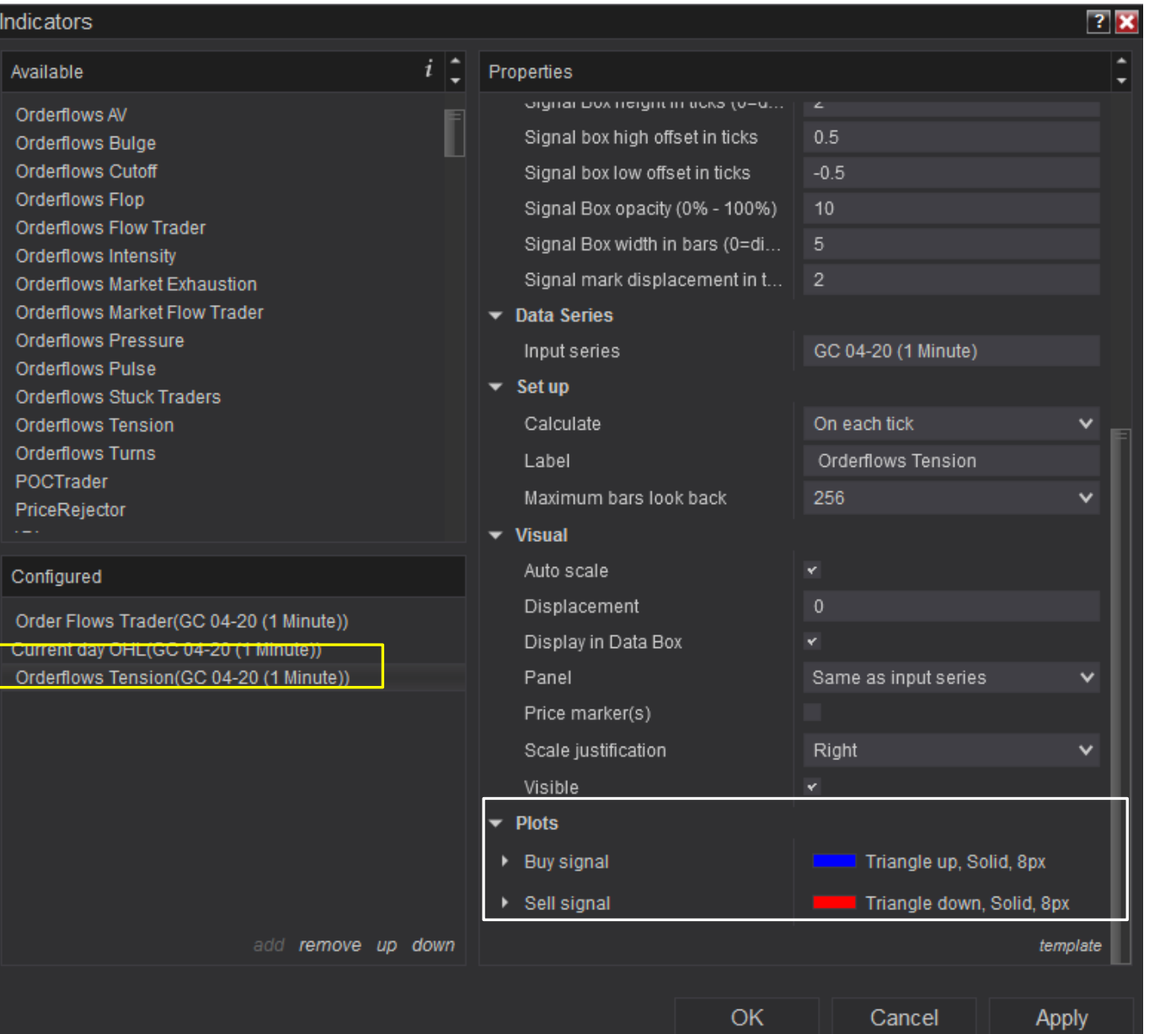

Plots – These are the defaults which you can change. I prefer triangle up for buys and triangle down for sells. Blue for buys and red for sells. You can also adjust the size of the triangles.

If you are running multiple indicators on a chart you should consider changing the colors and sizes. When you use the Orderflows Tension indicator for the first time I suggest you start with the following settings:

| ndicators                               |                                 |                     | ? 🔀      |
|-----------------------------------------|---------------------------------|---------------------|----------|
| Available i 🗘                           | Properties                      |                     | *<br>*   |
| Delta Candles                           | ▼ License                       |                     |          |
| DeltaScalper                            | License token                   |                     |          |
| Order Flows Trader                      | ▼ Settings                      |                     |          |
| Orderflows AV                           | Enable Swing Filter             |                     |          |
| Orderflows Bulge                        | Swing Period                    |                     |          |
| Orderflows Cutoff                       | Balance Strength                |                     |          |
| Orderflows Flop                         | Balance Supply                  |                     |          |
| Orderflows Flow Trader                  | Counter Balance Supply          |                     |          |
| Orderflows Market Exhaustion            | Enchla Midhalanca Filter        |                     |          |
| Orderflows Market Flow Trader           |                                 | <u>•</u>            |          |
| Orderflows Pressure                     | ✓ Trade entry signal            |                     |          |
| Orderflows Pulse                        | Enable                          |                     |          |
| Orderflows Stuck Traders                | Trade Price Level in Ticks (m   |                     |          |
| Orderflows Turns                        | Trade validity in bars (max 5)  |                     |          |
| POCTrader                               | ▼ Visuals                       |                     |          |
|                                         | Signal Box height in ticks (0=d |                     |          |
| Configured                              | Signal box high offset in ticks | 0.5                 |          |
| Order Flows Trader(CL 04-20 (1 Minute)) | Signal box low offset in ticks  | -0.5                |          |
| Current day OHL(CL 04-20 (1 Minute))    | Signal Box opacity (0% - 100%)  |                     |          |
| Orderflows Tension(CL 04-20 (1 Minute)) | Signal Box width in bars (0=di  | 5                   |          |
|                                         | Signal mark displacement in t   |                     |          |
|                                         | ▼ Data Series                   |                     |          |
|                                         | Input series                    | CL 04-20 (1 Minute) |          |
|                                         | ▼ Set up                        |                     |          |
|                                         | Calculate                       | On each tick        | ~        |
|                                         |                                 | Orderflows Tansion  |          |
|                                         |                                 | ordeniows terision  |          |
|                                         | Maximum bars look back          | 230                 | · ·      |
|                                         | ▼ Visual                        |                     |          |
| add remove up down                      |                                 |                     | template |
|                                         |                                 |                     |          |
|                                         | OK                              | Cancel              | Apply    |

Turn off Enable Swing Filter, which will disable the Swing Period.

Balance Strength 1 Balance Supply 1 Counter Balance Supply 1 Enable Midbalance Filter – Enabled with a check.

Signal Box Opacity – change to 50 so the signals are clear. You can adjust it down if you find it too strong on your eye.

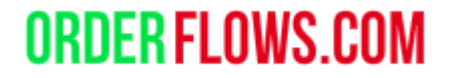

The reason I recommend starting with the basic settings is so you can make the necessary adjustments based on your trading.

For example, if you are a swing trader, you will want to enable the Swing Filter. If you are a scalper, or a momentum trader, by turning off the Swing Filter you will see signals in moves in addition to swing highs and lows.

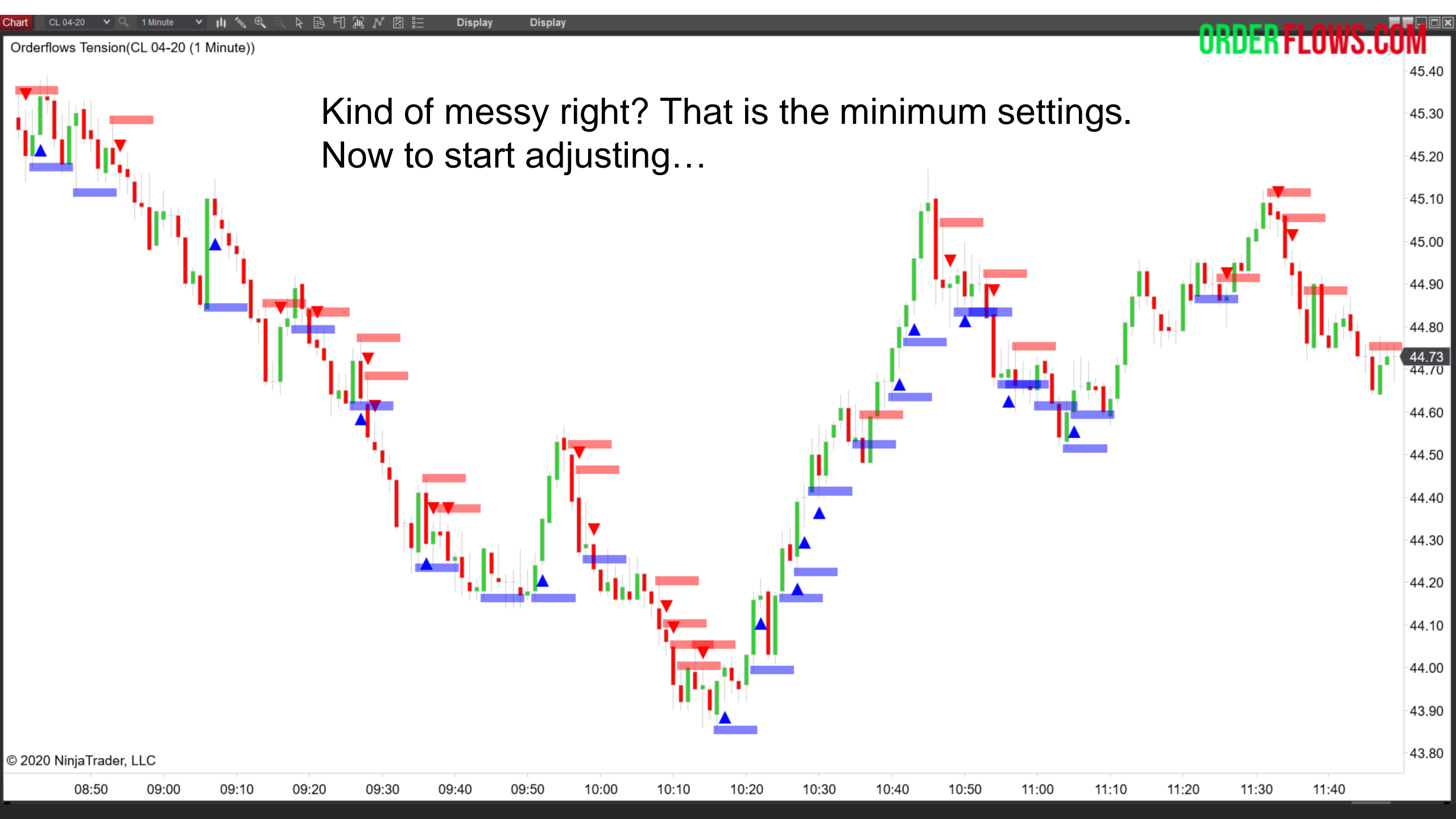

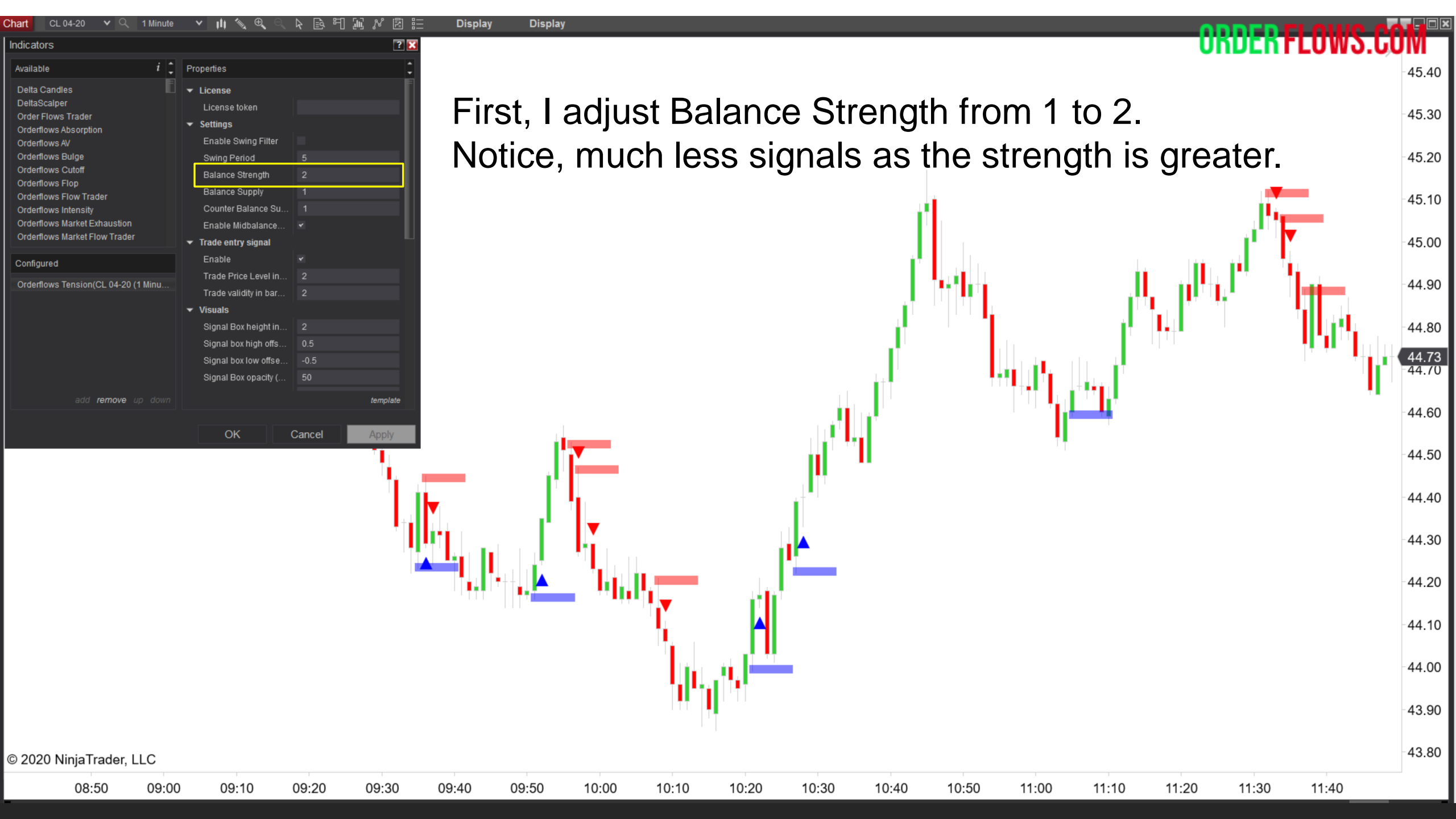

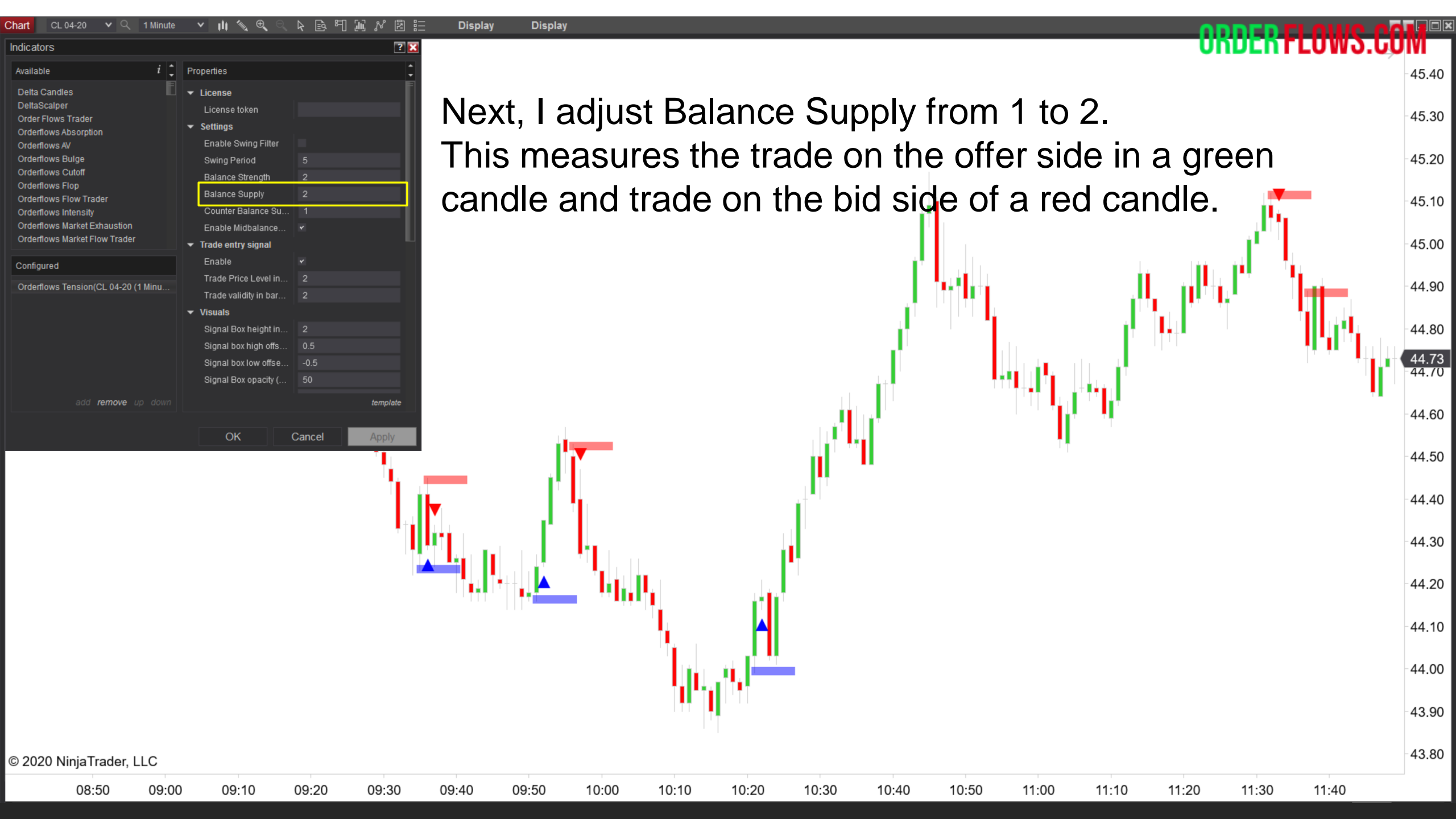

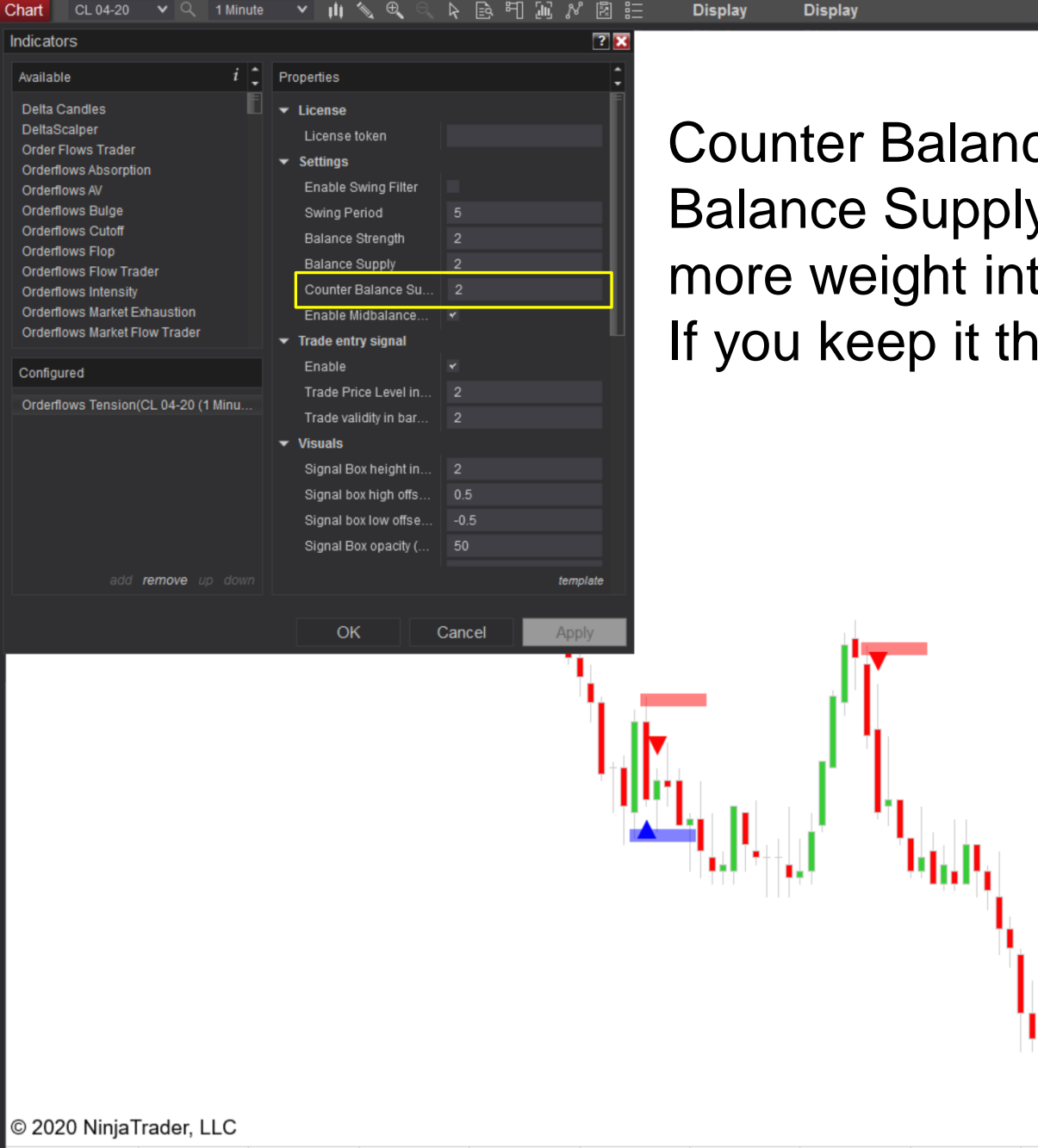

08:50

09:00

09:10

09:20

09:30

09:40

09:50

10:00

10:10

10:20

10:30

10:40

10:50

11:00

11:10

11:20

11:30

11:40

Counter Balance Supply, I prefer to keep it less than the Balance Supply setting above it because personally I put more weight into offers being lifted or bids being hit. If you keep it them equal, you get less signals. 45.40

45.30

45.20

45.10

45.00

44.90

44.80

44.73

44.70

44.60

44.50

44.40

44.30

44.20

44.10

44.00

43.90

43.80

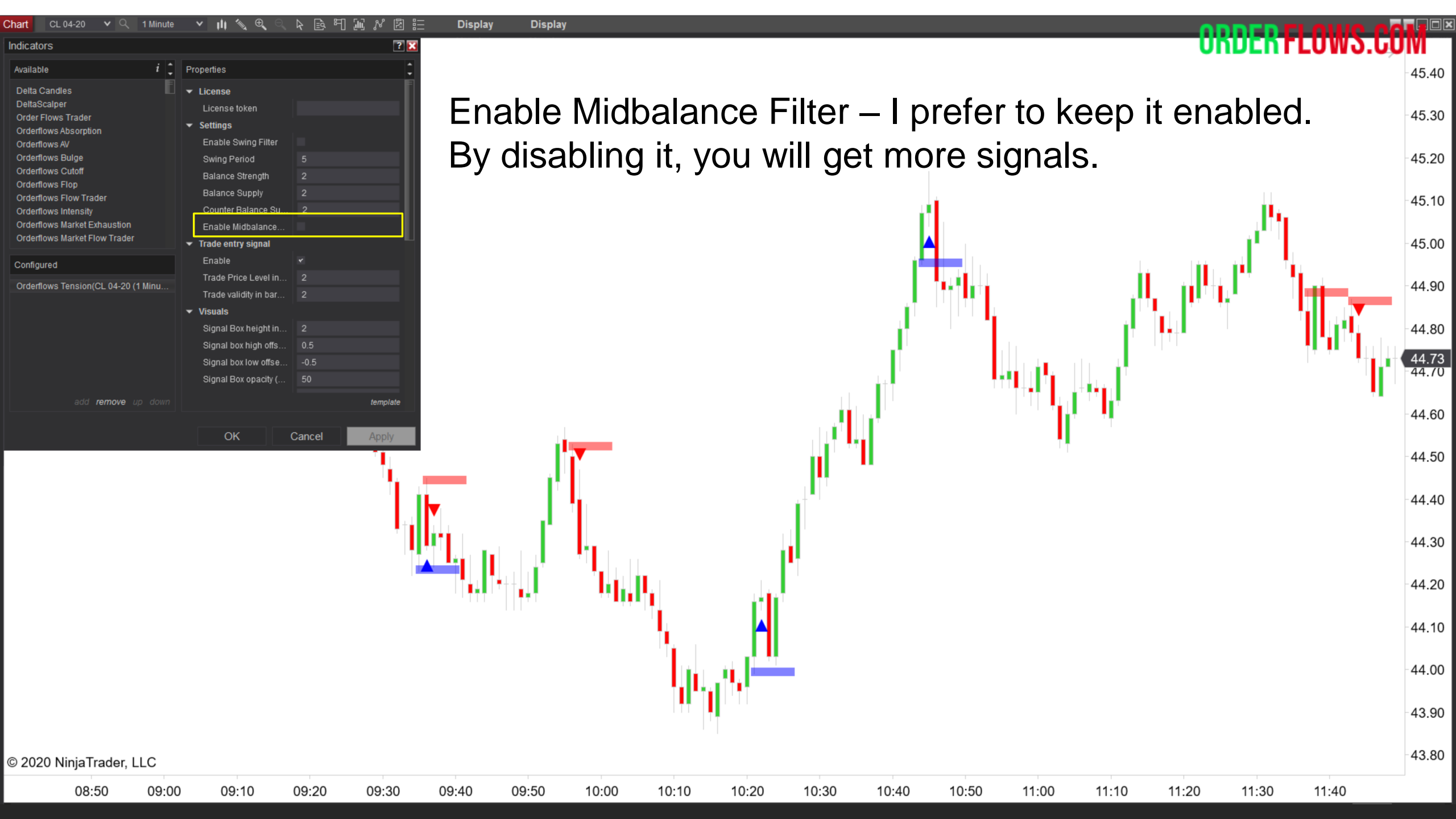

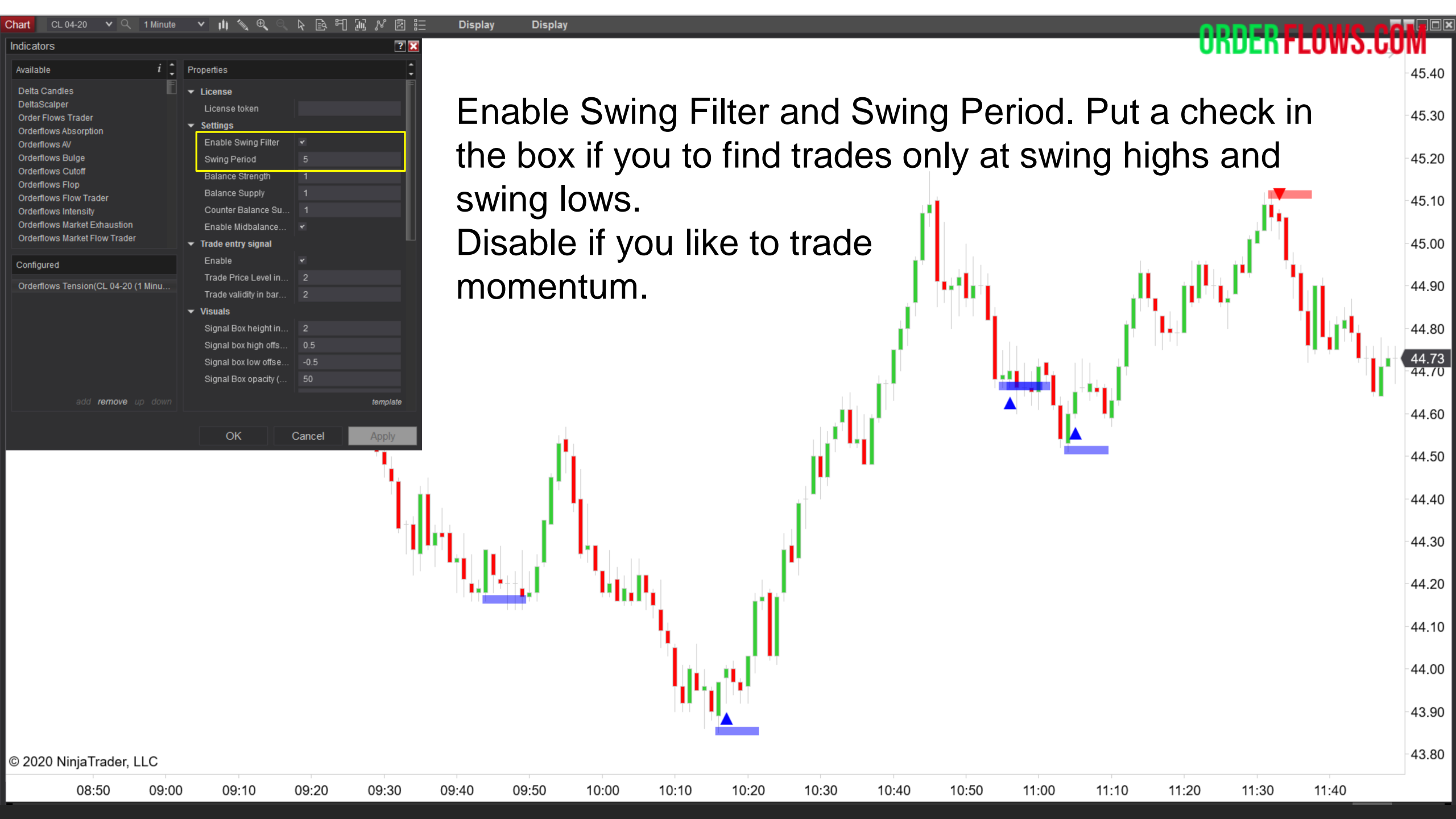

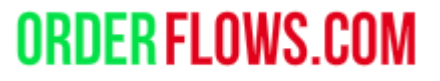

Trade Entry Signal – A feature to keep you out of trades that don't have the follow through order flow. By using the Trade Entry Signal you will have less trades and the trades you do take have the follow through order flow so you have a higher chance of the trade being successful.

This doesn't eliminate all bad trades, but when the market is more volatile than normal and big traders go risk off at any given time, using the Trade Entry Signal will keep you out of many bad traded.

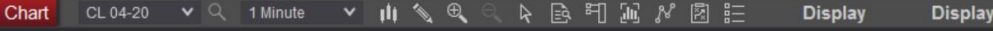

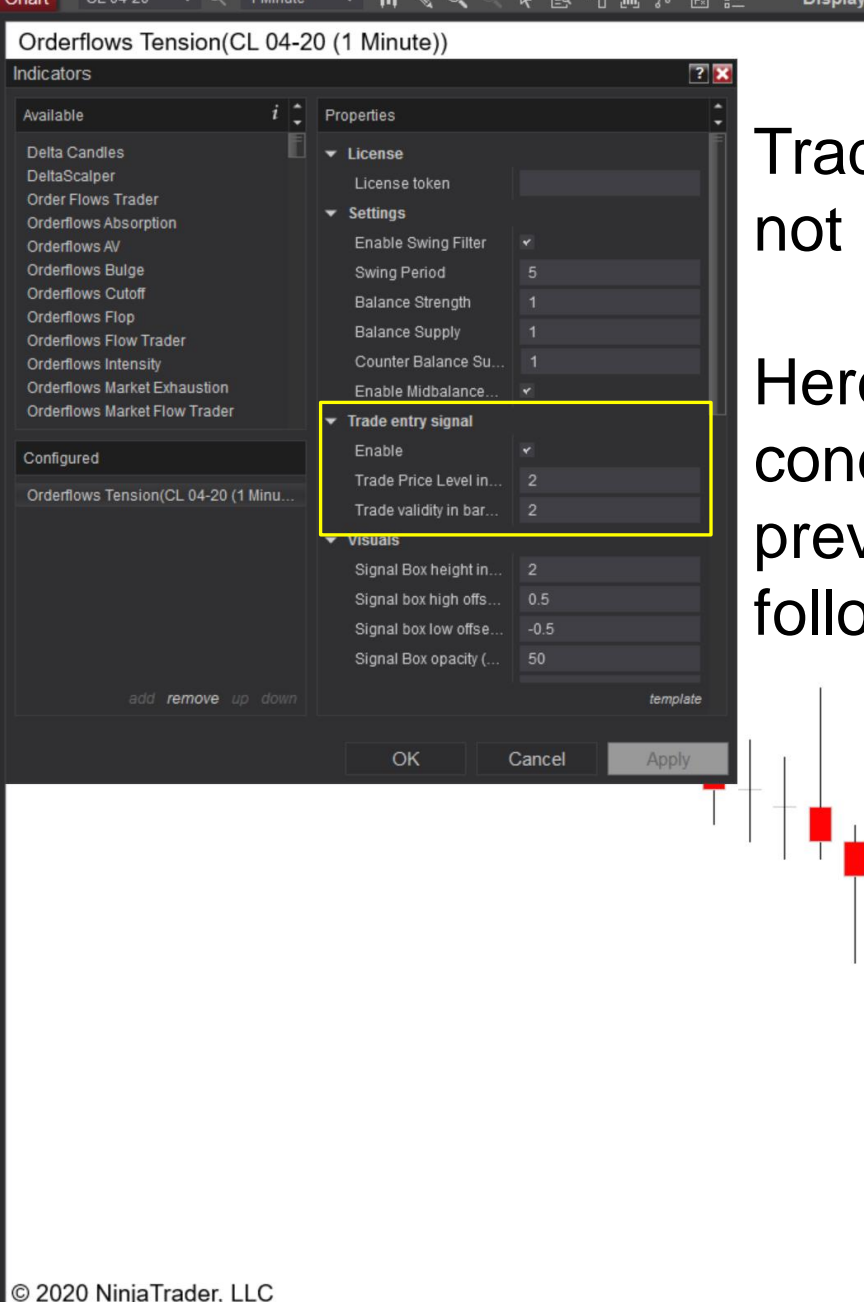

09:50

09:55

10:00

10:05

10:10

10:15

09:45

09:40

Trade Entry Signal – If enabled will use it. If disabled will not use it.

Here it is enabled. It draws the up triangle for a buy if the conditions are met. Price moved outside the range of previous bar by 2 ticks over the next two bars. Need follow through order flow for a signal to generate.

Buy signal

10:25

10:30

10:20

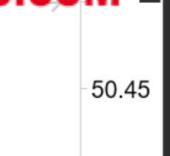

50.40

50.35

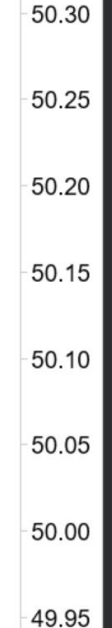

49.90

49.85

49.80

10:45

No buy signals

10:40

generated

10:35

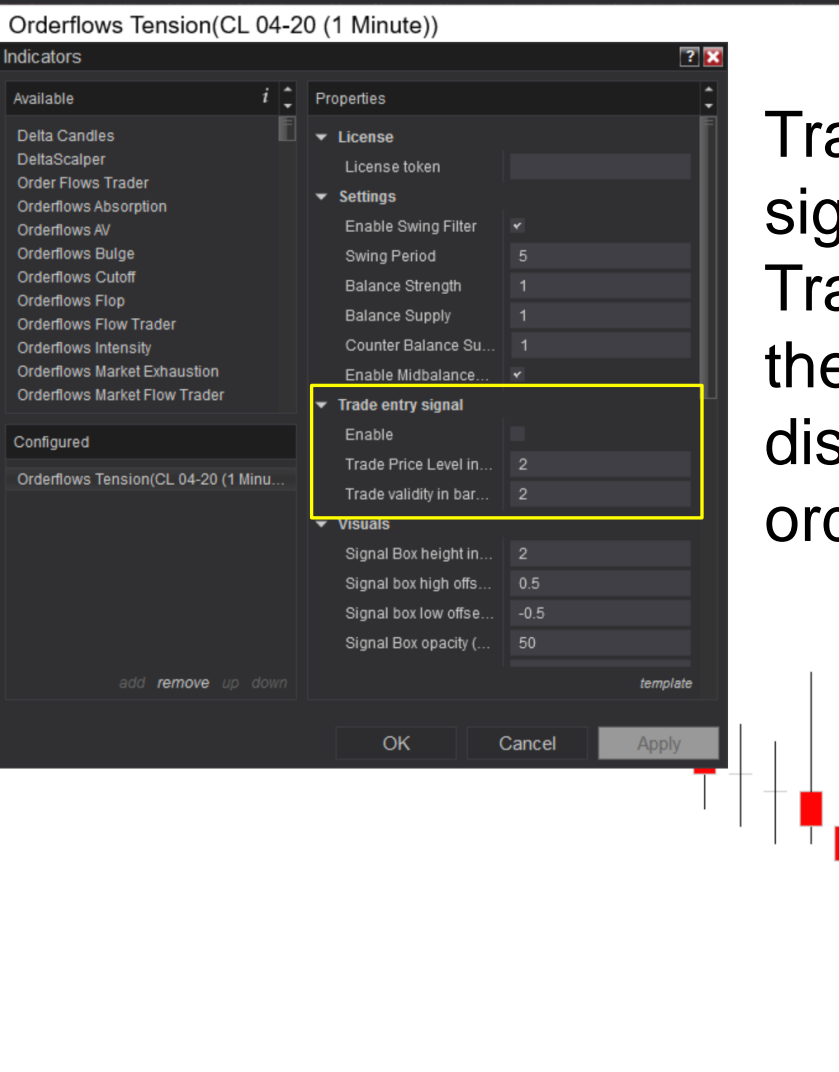

Trade Entry Signal – Disabled. When disabled, it will signal every in every bar the conditions are met. The Trade Entry Signal was created to signal on the bar after the signal bar if order flow confirms the move. When disabled, it does not take into account the follow through order flow. Signal drawn on signal bar.

50.45

50.40

50.35

50.30

50.25

50.20

50.15

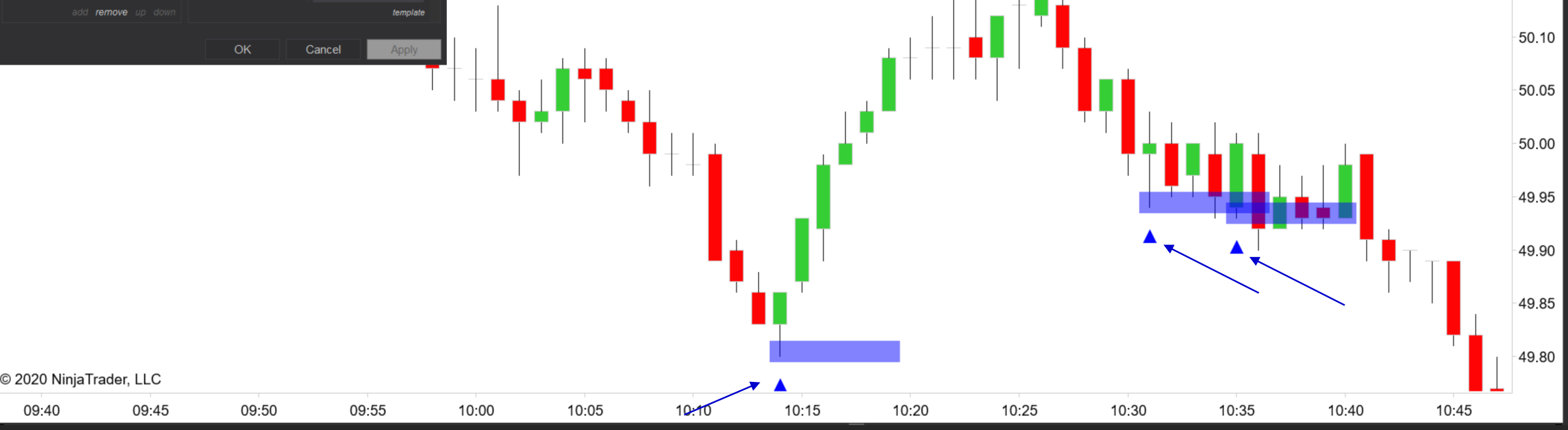